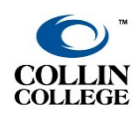

## Concourse CV - Faculty Instructions

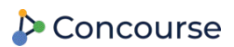

1

Updated August 2022

## Curriculum Vitae

- Concourse provides a CV for faculty to complete.
- Faculty can complete the CV once in their Concourse account, and it will be available in all courses.

## Accessing the CV Tool

- Log into CougarWeb and choose the Faculty tab.
- Locate the Concourse & HB2405 channel on the bottom right.
- Click Enter a new CV into Concourse.

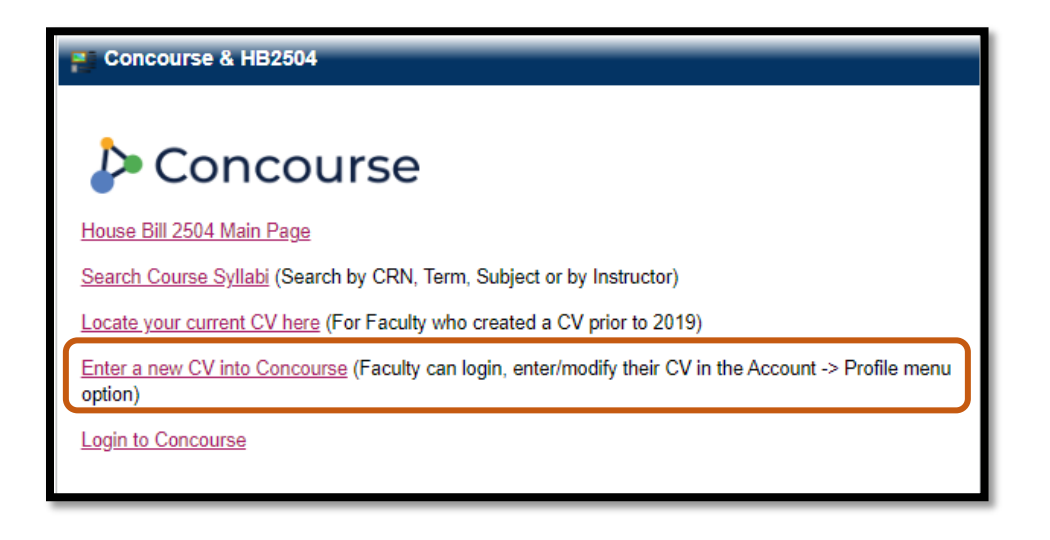

• Click Account at the top right and click Profile.

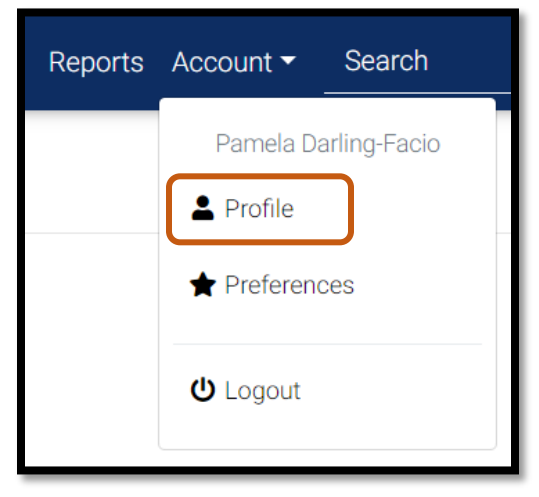

- Enter your Contact Information and Curriculum Vitae.
- Click **Save** in each section.

| TL Concourse Reports Ar |                               |            |                                                                                                    |
|-------------------------|-------------------------------|------------|----------------------------------------------------------------------------------------------------|
| Contact Information     |                               | Curriculun | n Vitae                                                                                                    |
| Role                    | Senior Instructional Designer | Modified   | 08/17/2022                                                                                                    |
| Title                   | e.g. Dr.                      | Education  |                                                                                                    |
| First Name              | Pamela                        |            | BS, Business Administration and Finance<br>MEd, Learning and Technology                                                                                                    |
| Middle<br>Name          |                               |            |                                                                                                    |
| Last Name               | Darling-Facio                 |            |                                                                                                    |
| Suffix                  |                               | Experience |                                                                                                    |
| Office                  | Spring Creek, J228            |            | Director, eLearning Accessibility and Compliance Senior Instructional Designer - Collin College Adjunct Instructor - Santa Rosa Junior College     o Business Administration Department |
| Phone                   | 972-881-5914                  |            | Computer Studies Department Associate Professor - Collin College Continues Education                                                                                                    |
| Website                 |                               |            |                                                                                                    |
|                         | Save                          |            |                                                                                                    |

• A green bar will appear at the top when the CV and contact information are saved.

Your profile has been updated!